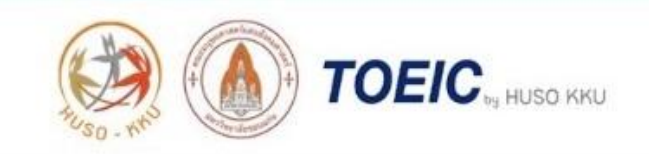

# ขั้นตอนการใช้งาน

ระบบเว็บไซต์การสมัครสอบวัดความสามารถทางด้านภาษาอังกฤษ (TOEIC) คณะมนุษยศาสตร์และสังคมศาสตร์ มหาวิทยาลัยขอนแก่น

(สำหรับผู้รับบริการ)

์ขั้นตอนวิธีการสมัครสอบ TOEIC

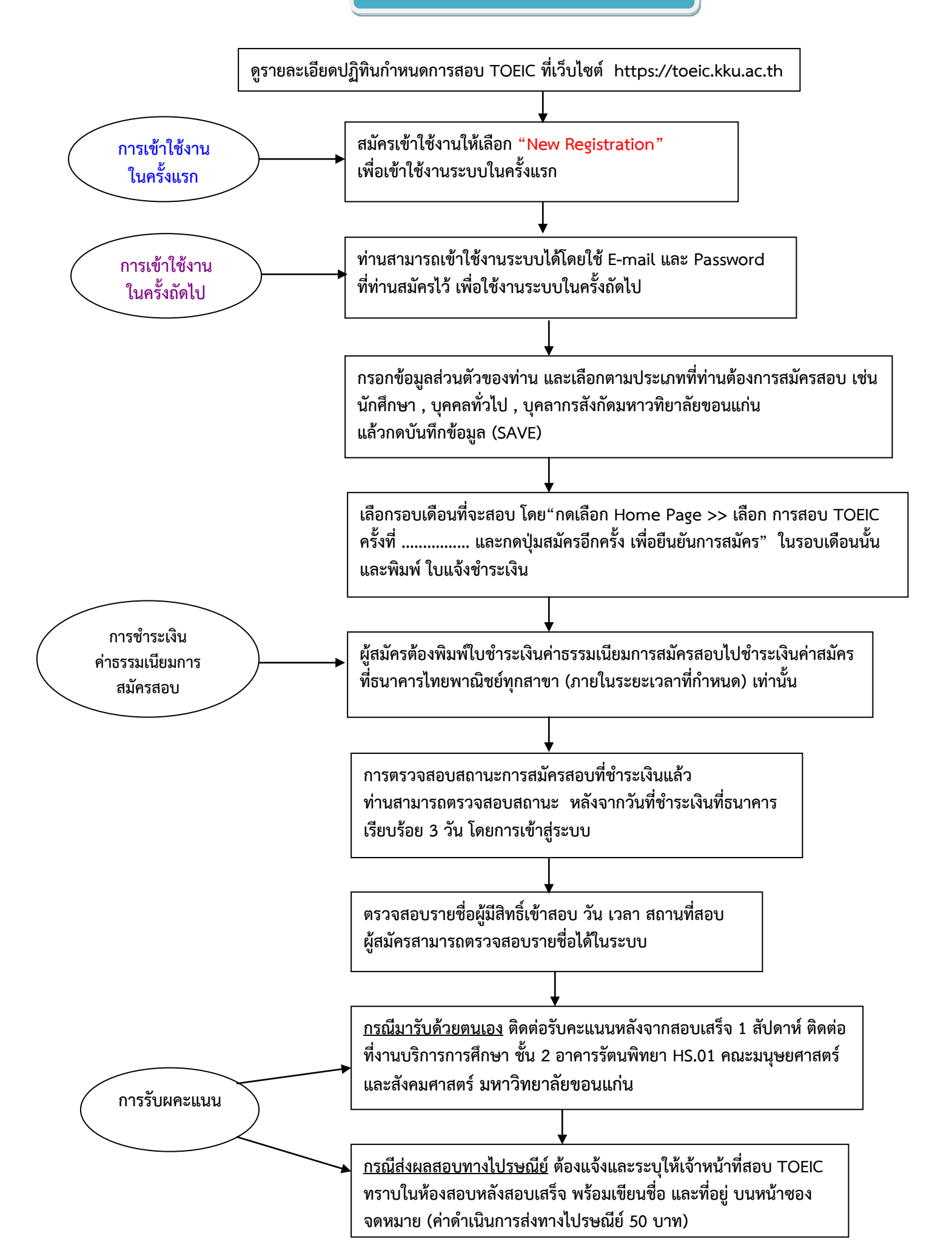

ขั้นตอนการใช้งาน :: ระบบเว็บไซต์การสมัครสอบวัดความสามารถทางด้านภาษาอังกฤษ (TOEIC) คณะมนุษยศาสตร์และสังคมศาสตร์ มหาวิทยาลัยขอนแก่น (สำหรับผู้รับบริการ)

<u>ขั้นตอนที่ 1</u> ข้อมูลทั่วไปเกี่ยวกับการเข้าใช้งานระบบ (สำหรับผู้รับบริการ)

- เลือกเข้าผ่านหน้าเว็บไซต์ <u>https://toeic.kku.ac.th/</u>

#### แสดงภาพการเข้าสู่ระบบผ่านหน้าเว็บไซต์

| A TOEIC by KKU ×                               | 8 0 8                                                                                                    |
|------------------------------------------------|----------------------------------------------------------------------------------------------------|
| ← → C ▲ Secure   https://toeic.kku.ac.th/index | \$2 ☆ :                                                                                                    |
|                                                | KU                                                                                                    |
|                                                |                                                                                                    |
| Menu ปุ่มเมนูสำหรับเสือกดูข้อมูล<br>© Homepage | News                                                                                                    |
| 🛛 วิธีการสมัคร                                 | 💷 แจ้ง เรื่อง การเปลี่ยนประเภทการสมัครสอบ TOEIC                                                                                                    |
| 🖬 การชำระเงิน                                  | 🖽 ประชาสัมพันธ์เรื่องประเภทการสมัครสอบ และหลักฐานในการใช้เข้าสอบ                                                                                                    |
| รายละเอียดการสอบ TOEIC                         | 💷 ประกาศรายชื่อผู้มีสิทธิ์เข้าสอบ TOEIC ประจำเดือน มิถุนายน 2560 จัดสอบรันเสาร์ ที่ 1 กรกฎาคม 2560                                                                                |
| 🖬 ติดต่อเรา                                    | 💷 ประกาศเปิดระบบรับสมัครสอบ TOEIC รอบเดือนกรกฎาคม 2560 จัดสอบวันเสาร์ ที่ 5 สิ่งหาคม 2560 🚥                                                                                       |
| 🖬 ปฏิกินการสอบ 2017 (PDF)                      |                                                                                                    |
|                                                | Schedule                                                                                                    |
| Login                                          | การสอบ TOEIC ครั้งที่ 7/2560 ประจำเดือน กรกฎาคม 2560 สอบวันที่ 5 สิงหาคม 2560                                                                                                    |
| Email                                          | เปลี่ยนวันจัดสอบเป็นวันเสกร์ ที่ 5 สิงหาดม 2560 :: ผู้สมัครสอบสามารถชำระเงินด่าสอบภายในวันที่ 4-12 กรกฎาคม 2560 ถ้าเลย<br>กำหนดตามปฏิทินการสอบ จะถือว่าท่านสละสิทธิ์ในการสมัครสอบ |
| Enter Email                                    | More.                                                                                                    |
| Password                                       | การสอน TOFIC ครั้งที่ 8/2560 ประจำเดือน สิงหาคม 2560 สอบวันที่ 26 สิงหาคม 2560                                                                                                    |
| Enter Password                                 | TOEIC Test : No.8/2017 (Test Date :: August 26, 2017)                                                                                                    |

# แสดงภาพเมนูต่างๆ เกี่ยวกับการเข้าสู่ระบบผ่านหน้าเว็บไซต์

4

| เมนู ปุ่มเมนูสำหรับเลือกดูข้อมูล    | News 🗘 ประชาสัมพันธ์ข่าวสารต่างๆ                                                                                                    |
|-------------------------------------|----------------------------------------------------------------------------------------------------|
| อหน้าหลัก 🕂                         | 💷 แจ้ง เรื่อง บัตรนักดึกษาของนักษามหาวิทยาลัยขอนแก่นหมดอายุ บัตรไม่สมบูรณ์                                                                                                    |
| 🖸 วิธีการสมัคร                      | 📾 แจ้ง เรื่อง การเปลี่ยนประเภทการสมัครสอบ TOEIC                                                                                                    |
| 🛙 การชำระเงิน                       | 📾 ประชาสัมพันธ์เรื่องประเภทการสมัครสอบ และหลักฐานในการใช้เข้าสอบ                                                                                                    |
| 🖬 รายละเอียดการสอบ TOEIC            | 💷 ประกาศรายชื่อผู้มีสิทธิ์เข้าสอบ TOEIC ประจำเดือน มิถุนายน 2560 จัดสอบวันเสาร์ ที่ 1 กรกฎาคม 2560                                                                                                    |
| 🛚 ติดต่อเรา                         | 💷 ประกาศเปิดระบบรับสมัครสอบ TOEIC รอบเดือนกรกฎาคม 2560 จัดสอบวันเสาร์ ที่ 5 สิ่งหาคม 2560 🚥                                                                                                    |
| 🛱 ปฏิทินการสอบ 2017 (PDF)           |                                                                                                    |
|                                     | ตารางสอบ 🦛 การเลือกรอบสอบในแต่ละเดือน                                                                                                    |
| Login 🗲 การเข้าสู่ระบบ              | การสอบ TOEIC ครั้งที่ 7/2560 ประจำเดือน กรกฎาคม 2560 สอบวันที่ 5 สิงหาคม 2560<br>TOEIC Test : No.7/2017 (Test Date :: August 5, 2017)                                                                                                    |
| Email                               | เปลี่ยนรันจัดสอบเป็นวันเสาร์ ที่ 5 สังหาคม 2560 ∷ ผู้สมัครสอบสามารถข่าระเงินค่าสอบภายในวันที่ 4-12 กรกฎาคม 2560 ถ้าเลย<br>กำหนดตามปฏิทินการสอบ จะถือว่าท่านสละสิทธิ์ในการสมัครสอบ                                                             |
| Enter Email                         | รายละเอียด.                                                                                                    |
| Password                            | การสอบ TOEIC ครั้งที่ 8/2560 ประจำเดือน สิงหาคม 2560 สอบวันที่ 26 สิงหาคม 2560                                                                                                    |
| عمر Password New Registration Login | TOEIC Test : No.8/2017 (Test Date :: August 26, 2017)<br>เปิดระบบสมัครวันที่ 1-2 สิงหาคม 2560 เวลา 08.30 น. :: ผู้สมัครสอบสามารถข่าระเงินค่าสอบภายในวันที่ 1-7 สิงหาคม 2560 ถ้าเลย<br>ภาพนคตามปฏิทันการสอบ จะถือว่าท่านสละสิทธิ์ในการสมัครสอบ |
|                                     | รายละเอียด.                                                                                                    |
|                                     | การสอบ TOEIC ครั้งที่ 9/2560 ประจำเดือน กันยายน 2560 สอบวันที่ 30 กันยายน 2560<br>TOEIC Test : No.9/2017 (Test Date :: September 30, 2017)                                                                                                    |

# มีข้อมูลปฏิทินกำหนดการสอบ TOEIC ให้ผู้สอบได้วางแผนการสอบตลอดทั้งปี

| 6c-calender-toeic-2017-n.pdf |               |                                                     |                                                                 |                                                            | 1/2                                                                                |                                                           |                                                     | ¢ | ŧ | • |
|------------------------------|---------------|-----------------------------------------------------|-----------------------------------------------------------------|------------------------------------------------------------|------------------------------------------------------------------------------------|-----------------------------------------------------------|-----------------------------------------------------|---|---|---|
|                              |               |                                                     | เรื่อง กำ                                                       | ประกาศคณะมบุษยศาสต<br>หนดการสอบ TOEIC <u>สำ</u> ม          | มีการก์<br>รันและสังคมศาสตร์ (ฉบับที่ <sup>5</sup> 1<br>วัมบันกิศักษา และบุคลลภายน | าหนดปฏิทินการสอบ T<br>6/2559)<br>อฏ ประจำปี 2560          | OEIC ทั้งปีให้ผู้สอบทราบ                            |   |   |   |
|                              | ค<br>ครั้งที่ | ณะมนุษยศาสต<br>เดือน                                | รและสงคมศาสตร์ มหาวิทยา<br>ระยะเวลารับสมัคร                     | เธยขอนแกน จะจดสอบ TOEK<br>ชำระเงินค่าสอบ                   | C สาหรบนกศกษา บุคลากร มหาว<br>ประกาศรายชื่อผู้มีสิทธิ์สอบ                          | ทยาลยขอนแกน และบุคคลภ<br>วันสอบ                           | รับผล <del>ค</del> ะแนนสอบ                          |   |   |   |
|                              | 1             | มกราคม                                              | 4 - 5 มกราคม 2560                                               | 4 - 9 มกราคม 2560                                          | 19 มกราคม 2560                                                                     | 21 มกราคม 2560                                            | 1 สัปดาห์หลังจากการสอบ                              |   |   |   |
|                              | 2             | กุมภาพันธ์                                          | 1 – 2 กุมภาพันธ์ 2560                                           | 1 – 7 กุมภาพันธ์ 2560                                      | 23 กุมภาพันธ์ 2560                                                                 | 25 กุมภาพันธ์ 2560                                        | 1 สัปดาห์หลังจากการสอบ                              |   |   |   |
|                              | 3             | มีบาคม                                              | 1 - 2 มีนาคม 2560                                               | 1 - 7 มีนาคม 2560                                          | 23 มีนาคม 2560                                                                     | 25 มีนาคม 2560                                            | 1 สัปดาห์หลังจากการสอบ                              |   |   |   |
|                              | 4             | เมษายน                                              | 3 - 4 เมษายน 2560                                               | 3 – 7 มษายน 2560                                           | 27 เมษายน 2560                                                                     | 29 เมษายน 2560                                            | 1 สัปดาห์หลังจากการสอบ                              |   |   |   |
|                              | 5             | พฤษภาคม                                             | 2 - 3 พฤษภาคม 2560                                              | 2 - 9 พฤษภาคม 2560                                         | 25 พฤษภาคม 2560                                                                    | 27 พฤษภาคม 2560                                           | 1 สัปดาห์หลังจากการสอบ                              |   |   |   |
|                              | 6             | มิถุนายน                                            | 1 - 2 มิถุนายน 2560                                             | 1 - 7 มิถุนายน 2560                                        | 22 มิถุนายน 2560                                                                   | 24 มิถุนายน 2560                                          | 1 สัปดาห์หลังจากการสอบ                              |   |   |   |
|                              | 7             | กรกฎาคม                                             | 4 – 5 กรกฎาคม 2560                                              | 4 - 12 กรกฎาคม 2560                                        | 27 กรกฎาคม 2560                                                                    | 29 กรกฎาคม 2560                                           | 1 ลัปดาห์หลังจากการสอบ                              |   |   |   |
|                              | 8             | สิงหาคม                                             | 1 - 2 สิงหาคม 2560                                              | 1 - 7 สิงหาคม 2560                                         | 24 สิงหาคม 2560                                                                    | 26 สิงหาคม 2560                                           | 1 สัปดาห์หลังจากการสอบ                              |   |   |   |
|                              | 9             | กันยายน                                             | 4 - 5 กันยายน 2560                                              | 4 - 8 กันยายน 2560                                         | 28 กันยายน 2560                                                                    | 30 กันชายน 2560                                           | 1 สัปดาห์หลังจากการสอบ                              |   |   |   |
|                              | 10            | ตุล <mark>า</mark> คม                               | 2 - 3 สุลาคม 2560                                               | 2 - 9 ตุลาคม 2560                                          | 26 ตุลาคม 2560                                                                     | 28 ตุลาคม 2560                                            | 1 สัปดาห์หลังจากการสอบ                              |   |   |   |
|                              | 11            | พฤศจิกายน                                           | 1 - 2 พฤศจิกายน 2560                                            | 1 – 7 พฤศจิกายน 2560                                       | 23 พฤศจิกายน 2560                                                                  | 25 พฤศจิกายน 2560                                         | 1 สัปดาห์หลังจากการสอบ                              |   |   | : |
|                              | 12            | ชั้นวาคม                                            |                                                                 |                                                            | ไม่มีการคำเนินการจัดสอบ                                                            |                                                           |                                                     |   |   |   |
|                              | เท่า<br>การ   | *** ผู้สมัค<br>นั้น ในกรณีที่ผู้<br>สำรองที่นั่งสอบ | เรที่จองสำรองที่นั่งสอบค้องพิ<br>สมัครสอบไม่ชำระเงินตามระเ<br>บ | มพิโบข้าระเงินค่าธรรมเนียมกา<br>ระวันเวลารับสมัครสอบและข้า | รสมัครสอบไปขำระเงินค่าสมัครที่1<br>ระเงินค่าสอบตามที่กำหนด จะถือ1                  | รนาคารไทยพาณิชย์ทุกสาขา<br>ว่าสละสิทธิ์ในการสำรองที่นั่งส | ์ภายในระยะเวลาที่กำหนด)<br>อบ และจะถูกคัดรายชื่อจาก |   |   | 6 |

รายละเอียดข้อมูลระบบเว็บไซต์การสมัครสอบวัดความสามารถทางด้านภาษาอังกฤษ (TOEIC) เว็บไซต์ <u>https://toeic.kku.ac.th/</u>

# 1. อธิบายขั้นตอนวิธีการสมัครสอบ TOEIC

| 🔺 TOEIC by KKU 🛛 🗙 🔪   |                                                                                                    |                                                                                                    | 8.00    |
|------------------------|----------------------------------------------------------------------------------------------------|----------------------------------------------------------------------------------------------------|---------|
| ← → C 🔒 Secure   http: | s://toeic.kku.ac.th/index/page/1                                                                                                    |                                                                                                    | 의 🖬 ☆ 🗄 |
|                        |                                                                                                    | 100 EN                                                                                                    |         |
|                        |                                                                                                    | 9 Home / Minseder                                                                                                    |         |
|                        | Menu<br>D Homepage<br>D Sensaúlas<br>D msiðisriðu<br>D sruarisfuomsaðu TOEIC<br>D dödölst<br>D utöflumsaðu 2017 (PDP)<br>Login<br>Email<br>Enter Email<br>Password<br>Enter Password<br>Enter Password | วิธีการสบัคร           1.การเข้าปร่วมน้ำหลังแรก           - หากท่านโลยังไม่เลยสมโครเข้าใช้งานให้เลือก "New Registration" เห็อเข้าใช้งานระบบในครั้งแรก           - หากท่านโลยังไม่เลยสมโครเข้าใช้งานให้เลือก "New Registration" เห็อเข้าใช้งานระบบในครั้งแรก           - หากเข้าใช้งานในครั้งสัดไป           - หากเข้าใช้งานในครั้งสัดไป           - หากเข้าใช้งานระบบในครั้งสัดไป           - หากเข้ามาในครั้งสัดไป           - หากเข้าเข้าระบบในครั้งสัดไป           - หากเข้ามาในครั้งสัดไป           - เท่าและบบระบบในครั้งสัดไป           - เท่าเข้ามาระเข้าไข้งานระบบได้โลยไข่ E-mail และ Password ที่ท่านสมัครไว้ เพื่อใช้งานระบบในครั้งถัดไป           หมายแหตุ "* ท่านได้ User name Password แล้วไท้กำการ Login เพื่อเข้ารู้ข้อและแกรสมัคร และกระมันเร็กครั้ง           ผู้เสมีตรง่องกับก็ในข่าะเงินค่าระเงินการสมัครสอบไปข่ายะในข้านะในครารโทยการนั้นอย่ากลาร (กอในระยะเงาลาที่กำานต่องการสมัครสอบ           2. กรอกข้อมูลของท่านตามนประเภทที่ท่านต่องการสมัครสอบ           3. การแก้ไขข้อมูลผู้สมัคร สามารอนก์ไขข้อมูลได้ตั้งขตนเลง           4. การข่าระเงินต่ายระเงินตารสมัครสอบ ผู้สมัครต้องที่มีกรีนอ           5. การตรวจสอบสถานอานะกระกักกำหนด)           5. การตรวจสอบสถานอานที่รุ่รบบ |         |
|                        |                                                                                                    | <ol> <li>การสรรสอบรายข้อผู้มีสิทธิเข้าสอบ ผู้หมือรสามารถครวจสอบรายข้อใดใบระยะเวลาที่กำหนดไว้ในปฏิที่นการ<br/>สอบ</li> <li>การรับผลตะแนน</li> <li>กรรรับผลตะแนน</li> <li>ครรรับครับครับครับครับครับครับ (1993)</li> <li>กรรรับครับครับครับครับครับครับครับครับครั</li></ol>                                                                                                    |         |

# 2. รายละเอียดการสอบและแนวปฏิบัติสำหรับผู้เข้าสอบ

| 🔨 🔥 TOEIC by KKU 🛛 🗙 🔪 🔥 TOEIC KKU                                                   | × 🗸 TOEIC by KKU × 🔪                                                                                                    | 800 %   |
|--------------------------------------------------------------------------------------|----------------------------------------------------------------------------------------------------|---------|
| $\leftarrow$ $\Rightarrow$ C $\blacksquare$ Secure   https://toeic.kku.ac.th/index/p | ige/3                                                                                                    | ् ≋ ☆ : |
| Menu<br>B Homepage                                                                   | รายละเอียดการสอบ TOEIC                                                                                                    |         |
| 🛛 วิธีการสมัคร                                                                       | ยินดีต้อนรับสู่ระบบการสมัครรัดสอบวัดความสามารถทางด้านภาษาอังกฤษ (TOEIC)                                                                                                    |         |
| 🛚 ກາຣຮຳຣະເຈັບ                                                                        | ดณะมนุษยศาสตร์และสังคมศาสตร์ มหาวิทยาลัยขอนแก่น                                                                                                    |         |
| 🗅 รายละเอียดการส<br>🗖 ติดต่อเรา                                                      | อบ TOEIC รายละเอียดการสลม TOEIC                                                                                                    |         |
| 🖬 ปฏิทินการสอบ 20                                                                    | TOEIC (Test of English for International Communication) เป็นแบบพลสอบมาชายังกอะสมหัสสาท (Proficiency) ที่<br>ใช้อย่างแหร่หลายในขอกรรฐก็จะได้มาหรัฐบาลและเอกชน แบบทดสอบ TOEIC จัดทำขึ้นโดย Educational Testing Service (ETS)<br>เป็นการสอบไหร่ะสัมความผู้ภาษาอังกอะสำหรับผู้ต้องการสมัครทำงาน ด้วยข้อสอบมาตรฐานแร้งแสากตในการวัดทักษะภาษาอังกอะ<br>สำหรับธุรกิจ                                                                                                    |         |
| Login                                                                                | สำหนับใหม่ระเทศโทยนั้น มีหลายหน่วยงานและสถาบันต่างๆ ที่ต่องการผล TOEIC เช่น รุดที่สภายนี้น การโดงแรม การท่องเพื่อว<br>การขณฑ์ สถาบันการเริ่ม มีโดยคลั่ ยานชนต์ โรงคยามาล หน่วยงานของเอกชน หน่วยงานของรัฐบาล รวมทั้งเทิง้าหน้าผลีติด ทั<br>ต้องการนำผลตะแนนสอบของผู้สมัคงวาน โดยองค์กระบ่าไปใช้ในด้านต่างๆ เช่น สำหรับพิจารณาทักษะทางการบริกฎษเพื่อแนบ                                                                                                    |         |
| Email                                                                                | เป็นแอกสารเห็นแต่มในการสมัครเข้าเรียน การใบสมัครเข้าทำงาน การน์ใบเงินเดือน การขอแล้อนตำแหน่งที่สูงขึ้น นัจจุบัน TOEIC มี<br>การสอบ 2 รูปแบบต้อ                                                                                                    |         |
| Enter Email<br>Password                                                              | <ol> <li>TOEIC Listening and Reading Test (การพิจมอะการอ้าน) แอะ</li> <li>TOEIC Speaking and Writing Tests (การพุฒนอะการพิร) ซึ่งเป็นรูปแบบใหม่</li> </ol>                                                                                                    |         |
| Enter Password                                                                       | โดยในประเทศโทย มีการสอบเฉพาะแบบ TOEIC Listening and Reading Test (การพื่อและการอ่าน) ซึ่งเป็นแบบทดสอบชื่อ<br>สามารถร้องกักธะดาวแตะมารถในการนำภาษาอิจกอยมาใช้งานได้เริ่ง ทั้งด้านการพื่อและการอ่านตะแนนของ TOEIC ซึ่งแต่ละคะแนน<br>จะชั้นอยู่กับความสามารถในการใช้กาษาของผู้สอบ                                                                                                    |         |
|                                                                                      | รูปแบบการสอบ TOEIC (Listening and Reading Test)<br>อังจุบันการสอบ TOEIC ให้รูปแนะที่เงื่อกว่า Redesigned TOEIC แม้งการสอบเป็น 2 ส่วนคือ การทั้ง (Listening) และ การอ่าน<br>(Reading) โดยเป็นแบบแล็กตอบ (Multiple Choice) ว่านาน 200 ข่อ ใช้ระอะเวลาในการทำช่อสอบคือ 2 ชั่วโมง โดยละบนน<br>TOEIC เงิ่มวาก 10 ความเซอิ 900 ความนก ตัวการออเมื่อต่อไปนี้<br>1.การพร้อ (Listening Comprehension) มี 100 ชื่อ ระดับความแห่งอิน 5 - 495 ความนน ให้ระอะเวลาในการสอบทั้ง 45 นาที |         |
|                                                                                      | <ol> <li>การอ่าน (Reading Comprehension) มี 100 ช่อ ระดับสะมนบด้อยย์ 5 - 495 สะบนน ใช้ประธารณาในการสอบอาน เวลา 75<br/>มาที่</li> </ol>                                                                                                    |         |
|                                                                                      | เสียการของวงพรามเอามารถางการสามการของกันที่ (IVERV) คละรบบุชาตาลงรและสงคมตาลงระบทาวรเขาสิตร้องมันกัน แบง<br>การสอบเป็น 2 ส่วนคือ การทั้ง (Listening) และ การอ่าน (Reading)                                                                                                    |         |
|                                                                                      | ผลสอบ TOEIC<br>ผลสอบ TOEIC สามารถใช้ได้ 2 ปี นับจากวันสอบหลักฐานที่จะต้องนำไปแสดงในวันสอบ มัดเประชาชนตัวจริง หรือ possport<br>ตัวจริงที่มีรไม่หนดอายุ                                                                                                    |         |
|                                                                                      |                                                                                                    |         |

#### 3. รายละเอียดการชำระเงิน

| → C Secure | https://toeic.kku.ac.th/index/page/2                                                                                                    |                                                                                                    | ର 🖉 ଦ |
|------------|----------------------------------------------------------------------------------------------------|----------------------------------------------------------------------------------------------------|-------|
|            | Сорона и никона никона ни | KU                                                                                                    |       |
|            |                                                                                                    | ♥Home / การชำระเงิน                                                                                                    |       |
|            | Menu           มิ Homepage           มิ วิธีการสมัคร           มิ การชำระเงิน           มิ รายละเชียดการสอบ TOEIC           มิ ดิดต่อเรา           มิ ปฏิกินการสอบ 2017 (PDF)                                                                                                    | <ul> <li>การช้ำระเงิน</li> <li>อัตราต่าสมัคร</li> <li>บักศึกษามหาวิทยาลัยขอนแก่น ด่าสมัคร 1,000 บาท</li> <li>บุลดกรรมหาวิทยาลัยขอนแก่น ด่าสมัคร 1,000 บาท</li> <li>บุลดกรรมหาวิทยาลัยของแก่น ด่าสมัคร 1,000 บาท</li> <li>พนิดภายนาคามหนึ่งประเทศไข ด่าสมัคร 1,000 บาท</li> <li>บุลดสร้าไป ด่าสมัคร 1,800 บาท (ผู้สอบประเภทบุลดสร้าไปเท่านั้น จะได้อายรูปคิดโบครแนนเสอบ)</li> <li>** การนำเหลดคะแนนสอบใปใช้ยื่นเป็นเหล็กฐาน ให้ผู้สอบสระการหลักฐานผลดะแนนสอบประเภท Personal เท่านั้น</li> </ul> |       |
|            |                                                                                                    | ""ผู้สมัครต้องพิมพ์ใบชาระเงินตาธรรมเป็นมการสมัครสอบไปชาระเงินต่าสมัครที่ธนาตารไทยพาณิชย์ทุกสาขา                                                                                                    |       |
|            | Login                                                                                                    | (ภามในจะมะเวลาที่กำหนด) เหมนั่น""                                                                                                    |       |
|            | Email<br>Enter Email<br>Password                                                                                                    | ผู้สมัครสอบที่สามารถข่าระเงินผ่านขนาดารด้วยด้วเอง สามารถข่าระเงินผ่านขนาดารไทยหาณิชย์ จำกัด (มหาชน)<br>ชื่อบัญชี "การสมัครสอบวัดความรู้ทางด้านภาษาอังกฤษ"                                                                                                    |       |
|            | Enter Password New Registration Login                                                                                                    | "ในกรณีที่ผู้สมัครสอบ ไม่ข่าระเงินตามระยะวันเวลารับสมัครสอบและข่าระเงินค่าสอบตามที่กำหนด จะถือว่าสดะสำคริ์ใน<br>การสำรองที่นังสอบ<br>** หมดเขตรับสมัครและข่าระเงินค่าสมัครสอบ (หากครบจำนวน 95 คน ก่อนวันที่หมดเขตรับสมัครจะมีครับสมัครทันที)                                                                                                    |       |
|            |                                                                                                    | ในกรณีนักศึกษาสมัครใม่ถึง 25 คน และจำนวนผู้สมัครรวมแล้วไม่ถึง 75 คน ทางคณะฯ ขอสงวนสิทธิ์ในการยกเด็กการสอบ TOEIC                                                                                                    |       |

# 4. รายละเอียดข้อมูลการติดต่อ

| -> C Secur | e https://toeic.kku.ac.th/index/page/4 |                                                                                                    | 오 🔤 ☆ |
|------------|----------------------------------------|----------------------------------------------------------------------------------------------------|-------|
|            |                                        |                                                                                                    |       |
|            |                                        | the   EN                                                                                                    |       |
|            |                                        | u                                                                                                    |       |
|            |                                        | Q Home / Assiaum                                                                                                    |       |
|            | Menu                                   | ติดต่อเรา                                                                                                    |       |
|            | D Homepage                             | ข้อมูลศูนย์สอบ TOEIC ที่คณะมนุษยศาสตร์และสังคมศาสตร์ มหาวิทยาลัยขอนแก่น                                                                                       |       |
|            | D วิธีการสมัคร                         | กลางแบบสาสตร์และส้งการสาสตร์ แบวลิมาวกับชวนแก่บ                                                                                                    |       |
|            | การชำระเงิน                            | 123 ถนมโครกาพ ด่านสโนเมือง ลำเภอเมือง จังหรัดขอมแก่น 40002<br>รัพษ. (04)- 204537. (08)-7152002                                                                |       |
|            | 🖸 รายละเอียดการสอบ TOEIC               | E-mail: toeic.husokku@gmail.com                                                                                                    |       |
|            |                                        |                                                                                                    |       |
|            |                                        | Faculty of Humanities and Social Sciences Khon Kaen University<br>123 Mitrapare Road Khon Kaen 40002 THAILAND                                                 |       |
|            |                                        | Tel. 043- 204537, 089-7152002                                                                                                    |       |
|            | Login                                  | E-mail: toeic.husokku@gmail.com                                                                                                    |       |
|            | Email                                  |                                                                                                    |       |
|            | Enter Email                            | ช้อมูลศูนย์สอบ TOEIC ที่สำนักงานใหญ่กรุงเทพมหานคร Center for Professional Assessment<br>(Thailand)                                                            |       |
|            | Password                               | รายละเอียดที่ตั้ง Center for Professional Assessment (Thailand)                                                                                               |       |
|            | Enter Password                         | ⇒ข สาหารมอ บสเพง รอม เ∋ว หล่อ 1907 เสนมอิเศศ (สรุมวาห ∠1)<br>แขวงคลองเดยเหนือ เขตวิลแก กรุงเทพ 10110<br>โรงแข้งเป 0.2580.766 1.0.275.43900 midnet D.2664.3122 |       |
|            | New Registration Login                 | aus cpa@cpathaland.co.th                                                                                                    |       |
|            |                                        |                                                                                                    |       |

### <u>ขั้นตอนที่ 2</u> วิธีการสมัครระบบสอบวัดความสามารถทางด้านภาษาอังกฤษ (TOEIC)

- วิธีการสมัครระบบสอบวัดความสามารถทางด้านภาษาอังกฤษ (TOEIC)
  - 1. ผู้สมัครสอบเข้าสู่ระบบด้วยการ Login
  - 2. ผู้สมัครสอบกดเลือกสมัคร

| C Secur | e ] https://englishservices.kku.ac.th/toeic/topic/status/18 | 8                                                                                                    | Q \$                            |
|---------|-------------------------------------------------------------|----------------------------------------------------------------------------------------------------|---------------------------------|
|         |                                                             | หน้าสมัครสอบ TOEIC ของผู้ใช้ระบบ                                                                                                    | thu   EN                        |
|         |                                                             |                                                                                                    | ิ่♥ หน้าหลัก / topic            |
|         | เมนู<br>มหน้าหลัก<br>มิวธีการสมัคร 2.                       | การสอบ TOEIC ครั้งที่ 7/2560 ประจำเดือน กรกฎาคม 2560 สอบวันที่ 5 สี<br>TOEIC Test : No.7/2017 (Test Date : August 5, 2017)<br>ເปลี่ยววิเรือสอมเป็นวันเสา ที่ 5 ดิงกาคม 2560 : ผู้เฒิดรสอมสนารถข่ารแจ้นค่าสอบภอในวันก<br>กำหาษณะสนปฏิทินการสอน จะดื่อว่าท่านสละด้าชี้ในการสมัดรสอน และ (TOEIC ประจำเดือนกรกฎ<br>เฉพาะนักศึกษาเท่านั้น) | งหาคม 2560                      |
|         | ผู้สมัครกดเลือกสมัครสอบ<br>มี รายละเอียดการสอบ TOEIC        | 🖒 •สมัคร • ตรวจสอบสถานะ • รายชื่อผู้สมัครและสถานที่ + ดุการสอบรอบชีบๆ                                                                                                    | 🔿 กรสมัคร , ดูข้อมูลการสอบอื่นๆ |
|         | 🕻 ติดต่อเรา<br>🕻 ปฏิทีนการสอบ 2017 (PDF)                    | สถานะผู้สมัคร<br>"พระเพล ช= อาวสอบแล้ว I 🗆 อังไม่ช่างอย่างมีอา                                                                                                    | 3.                              |
|         |                                                             | ชื่อ-นามสกุล                                                                                                    | สถานะ                           |
|         |                                                             | 1 THIPSUDA CHAKAEO                                                                                                    | D                               |
|         | Login 1 ผู้สมัครต้อง Loing เข้าสู่ระบบ                      | 2 SUNISA JONGDEE                                                                                                    |                                 |
|         | Emai                                                        | 3 WARUNYA PHILAHORM                                                                                                    | 0                               |
|         | Enter Email                                                 | 4 ATTAKORN SOMWAENG                                                                                                    | 0                               |
|         | Password (7                                                 | 5 RATCHADAPAN INTARASUKSANTI                                                                                                    | 0                               |
|         | seu Password                                                | 6 SUTTIDA CHOTAWAN                                                                                                    | 0                               |
|         |                                                             | 7 MANATSANAN PHOLSAKSAI                                                                                                    | 0                               |
|         | New Registration Login                                      | 8 RATTAWAN LIEWPRASERT                                                                                                    | 0                               |
|         |                                                             | 9 JIRAWUT PROMVEING                                                                                                    | R                               |
|         |                                                             | 10 YI WADEE KINGPROMPOO                                                                                                    | 2                               |

#### หน้าแรกของการกรอกข้อมูลสมัครสอบ TOEIC

้ผู้สมัครสอบทำการกรอกข้อมูลส่วนตัวของท่านเพื่อเป็นข้อมูลในการสมัครสอบ โดยผู้สมัครสอบ จะต้องสร้าง Username และ Password เพื่อเป็นการสมัครเข้าใช้งานได้ในครั้งถัดไป

|                           | HUSO KKU           |                           | INU   EN                     |   |
|---------------------------|--------------------|---------------------------|------------------------------|---|
|                           |                    | หน้าแรกของการกรอกข้อมลในก | ุ PHome / registration       | n |
|                           |                    |                           |                              |   |
| Menu                      | Registration       |                           |                              |   |
| Homepage                  | Sign up Username   | and Password              |                              |   |
| 🖬 วิธีการสมัคร            | Email *            | Enter Email               |                              |   |
| 🖬 การชำระเงิน             | Descurred *        |                           |                              |   |
| 🖬 รายละเอียดการสอบ TOEIC  | Password *         | Enter Password            |                              |   |
| 🛚 ติดต่อเรา               | Confirm password * | Confirm password          |                              |   |
| 🕻 ปฏิทินการสอบ 2017 (PDF) |                    |                           |                              |   |
|                           | Profile            |                           |                              |   |
|                           | Title *            | Select ·                  |                              |   |
| Login                     | Name *             | Name(\viu)                | Lastname(ไทย)                |   |
| Email                     | Name *             |                           |                              |   |
| Enter Email               |                    | Name                      | Lasiname                     |   |
| Password                  | Date of Birth *    |                           |                              |   |
| Enter Password            | ID Card No. *      | ID Card No.               | ID Card No. Expiration Date  |   |
| New Peristration          |                    |                           | Marcon and a subscription of |   |

# เมื่อท่านกรอกข้อมูลเรียบร้อยแล้วให้ทำการกดบันทึกข้อมูล (Save)

|          | ×                                                                                                    | x 🔨 🛦 TOEIC KKU x 🗡 📥 TOEIC by KKU                                                                                            | A TOEIC by KKU |
|----------|----------------------------------------------------------------------------------------------------|----------------------------------------------------------------------------------------------------|----------------|
| < 20 ☆ : |                                                                                                    | Secure   https://toeic.kku.ac.th/topic/toeic/18                                                                               | ← → C ■ Secur  |
| •        |                                                                                                    |                                                                                                    |                |
|          | Inu   EN                                                                                                    | ()<br><b>TOEIC</b> , HUSO KKU                                                                                                 |                |
| in       | ♥ Home / main                                                                                                    |                                                                                                    |                |
|          | Hi, Sirinya Ritthipantarak<br>Totor Conservation Conservation Conservat | Menu<br>B Homepage<br>D วิธีการสมัคร<br>B การชำระเงิน<br>D รายละเอียดการสอบ TOEIC<br>D ติดต่อเรา<br>D ปฏิภันการสอบ 2017 (PDF) |                |
|          | Lawreนักศึกษาแท่กัน)<br>• Applicant • Status • List of Applicants and Test Room • Other test date<br>rinuต้องการสมัครกรุณายีนยันอีกครั้ง<br>๔ Personal = 1.800 Baht<br>● ใบมีมัครส่วนตลษอง<br>Save                                                                                                    | <ul> <li>มี รายละเอียดการสอบ TOEIC</li> <li>มี ติดต่อเรา</li> <li>ปญิกินการสอบ 2017 (PDF)</li> </ul>                          |                |

9

เมื่อท่านกรอกข้อมูลเรียบร้อยให้ผู้สอบพิมพ์ใบชำระเงินไปจ่ายผู้สมัครสอบที่สามารถ ชำระเงินผ่านธนาคารด้วยตัวเอง

| A TOEIC by KKU | x 🗸 🔥 toeic kku                                                                       | x 🗸 💧 TOEIC by KKU                        | × /                                                                        | 4                                                                                                    |                                                                                                   | 800 8 |
|----------------|---------------------------------------------------------------------------------------|-------------------------------------------|----------------------------------------------------------------------------|----------------------------------------------------------------------------------------------------|---------------------------------------------------------------------------------------------------|-------|
|                | e   https://toeic.kku.ac.th/topi                                                      | c/status/18                               |                                                                            |                                                                                                    |                                                                                                   | ९ ☆ : |
|                |                                                                                       | TOEIC, HUSO KKU                           |                                                                            |                                                                                                    | Ina   EN                                                                                          | Ĩ     |
|                |                                                                                       |                                           |                                                                            |                                                                                                    | ิิ พบ้าหลัก / topic                                                                               |       |
|                | ເມບູ                                                                                  |                                           |                                                                            |                                                                                                    | สวัสดี Sirinya Ritthipantarak คุณกำลังไช่งานระบบ<br>ประวัติกระบัง แห้งอันุช แปล์น Researd Log ext |       |
|                | <ul> <li>หน้าหลัก</li> <li>วิธีการสมัคร</li> </ul>                                    |                                           | การสอบ<br>TOEIC Te<br>เปลี่ยนวันจัด                                        | TOEIC ครั้งที่ 7/2560 ประจำเดือน กรกฎาคม 3<br>est : No.7/2017 (Test Date :: August 5, 2017<br>สอบเป็นวันเสาร์ ที่ 5 สิงหาคม 2560 :: ผู้สมัครสอบสามารถ | 2560 สอบวันที่ 5 สิงหาคม 2560                                                                     |       |
|                | <ul> <li>การชาระเงิน</li> <li>รายละเอียดการสอบ T</li> </ul>                           | OEIC                                      | ກຳหนดตาม<br>ເฉพาะนักศึก                                                    | ປຢູ່ທີ່ແກາຮສວນ ຈະຍື່ວວ່າກ່ານສອະສັກຮໍ່ໃນກາຮສນັດຮສວນ ແລະ (<br>ເອາເກ່ານັ້ນ)<br>ດອະນັກຮ່າມແລ້າ ໃຫ້ຜູ້ສາໂດຣພົບເພີ່ໃນທີ່ກະຈະເວັບເດົ່າຮອດ                    | TOEIC ประจำเดือนกรกฎาคม ทางคณะา รับเพิ่ม 37 ที่นั่ง                                               |       |
|                | มี ติดต่อเรา<br>เมื่อสมัครสำเร็จจะขึ้นปุ่มให้<br>และผู้สอบต้องพิมพใบขำระ<br>ที่ธนาคาร | กดพิมพ์ใบขำระเงิน<br>เงินไปขำระเงินค่าสอบ | <ul> <li>คุณเตลม<br/>กุกสาขา</li> <li>คุพิมพ์</li> <li>- ตรวจสะ</li> </ul> | หลงต่องมีและ (กายในระชบพายาง ระบบมาโอง<br>(ภายในระยะเวลาที่ที่กำหนด) เท่านั้น<br>ในข่าวะเงิน<br>วมสถาน: + รายซือผู้สมัครและสถานที่ + ดูการสอบระ       | อมฉียน เราะสมคริสอบพ เดอน เคาะแกง พ เดอย                                                          |       |
|                |                                                                                       |                                           | สถานะเ<br>*หมายเหตุ                                                        | ผู้สีมัคร<br>⊛ = ดรวจสอบแล้ว   □ = อังในป่าระดำสมัดร<br>ชื่องบายสออ                                                                                   | TONE                                                                                              |       |
|                | รายชื่อที่สมัครสอบเรีย                                                                | บร้อยแล้วจะปรากฎ                          | 1                                                                          | SIRINYA RITTHIPANTARAK                                                                                                    | 0                                                                                                 |       |
|                |                                                                                       |                                           | 2                                                                          | CHAIYACHET NANOK                                                                                                    | 0                                                                                                 |       |
|                |                                                                                       |                                           | 3                                                                          | CHUTIKARN KAPCUM                                                                                                    | D                                                                                                 |       |
|                |                                                                                       |                                           | 4                                                                          | PHATCHARA CHAMPANA                                                                                                    | 0                                                                                                 |       |
|                |                                                                                       |                                           | 5                                                                          | ONCHUMA PANOMROENGSAK                                                                                                    | 0                                                                                                 |       |
|                |                                                                                       |                                           | 6                                                                          | PONGSATHORN KHUNTONG                                                                                                    | D                                                                                                 |       |